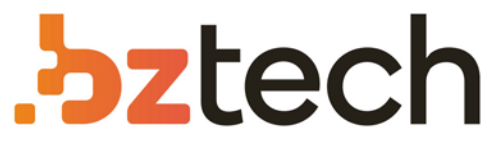

Maior portal de Automação Comercial do Brasil! Encontre o que sua empresa precisa com preços especiais, atendimento especializado, entrega rápida e pagamento facilitado.

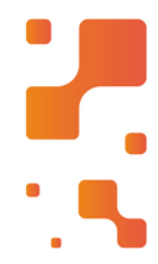

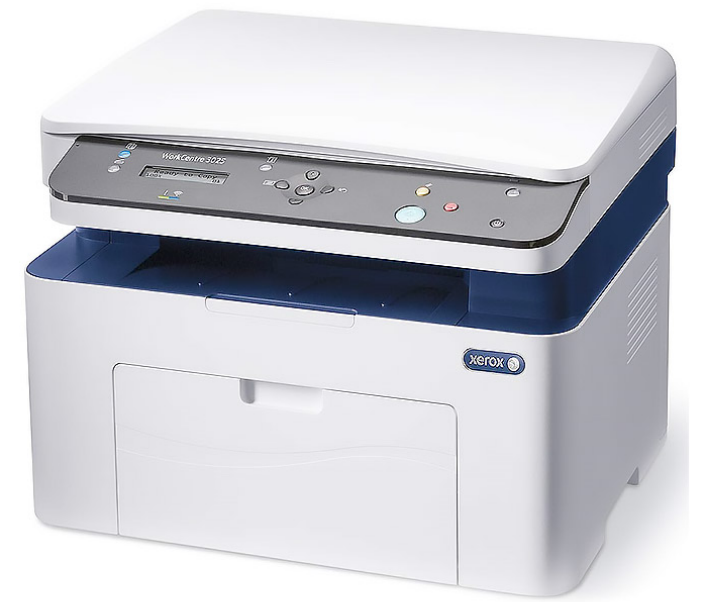

Downloads Bz Tech

# Impressora Xerox WorkCentre 3025

A impressora multifuncional altamente produtiva Xerox WorkCentre 3025 reúne várias funções essenciais para uma empresa em um só dispositivo, como impressão, cópia e digitalização (além de envio de fax).

## More Information

- Informations supplémentaires
- **Ulteriori informazioni**
- **Weitere Informationen**
- Más información
- Mais informações

## www.xerox.com/office/WC3025support

- Printer drivers and utilities
  - User manuals and instructions
  - Online Support Assistant
  - Safety specifications (in User Guide)
- FR Pilotes d'imprimante et utilitaires
  - Manuels d'utilisation et instructions
  - Assistant de support en ligne
  - Spécifications de sécurité (dans le *Guide de l'utilisateur*)
- 🗉 Utilità e driver di stampa
  - Manuali dell'utente e istruzioni
  - Assistenza tecnica online
  - Specifiche di sicurezza (nella Guida per l'utente)
- Druckertreiber und Dienstprogramme
  - Benutzerhandbücher und -anleitungen
  - Online-Support-Assistent
  - Sicherheitsspezifikationen (im Benutzerhandbuch)
- 🗉 Utilidades y controladores de impresión
- Manuales de usuario e instrucciones
- Asistente de Ayuda en línea
- Especificaciones de seguridad (en la *Guía del usuario*)

## Drivers de impressão e utilitários

- Manuais e instruções do usuário
- Assistente de suporte on-line
- Especificações de segurança (no Guia do Usuário)

### 607E02560 Rev A $\odot$ 2014 Xerox Corporation. All Rights Reserved. Xerox $^{\circ}$ , Xerox and Design $^{\circ}$ , and WorkCentre $^{\circ}$ are trademarks of Xerox Corporation in the United States and/or other countries.

## www.xerox.com/msds (U.S./Canada) www.xerox.com/environment\_europe

- Material Safety Data Sheets
- 🕫 Fiches de données de sécurité
- 🔟 Schede sulla sicurezza dei materiali
- Material-Sicherheitsdatenblätter
- 🗈 Fichas de datos de seguridad
- Fichas de informações de segurança de produtos químicos

## www.xerox.com/office/ businessresourcecenter

- Templates, tips, and tutorials
- Modèles, conseils et didacticiels
- Modelli, suggerimenti ed esercitazioni
- 📧 Vorlagen, Tipps und Lehrgänge
- Plantillas, consejos y lecciones prácticas
- Modelos, dicas e tutoriais

## www.xerox.com/office/WC3025supplies

- Printer supplies
- R Consommables pour l'imprimante
- II Materiali di consumo della stampante
- Druckerverbrauchsmaterial
- Suministros de la impresora
- Suprimentos da impressora

## Xerox WorkCentre 3025

Multifunction Printer Imprimante multifonction

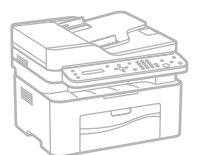

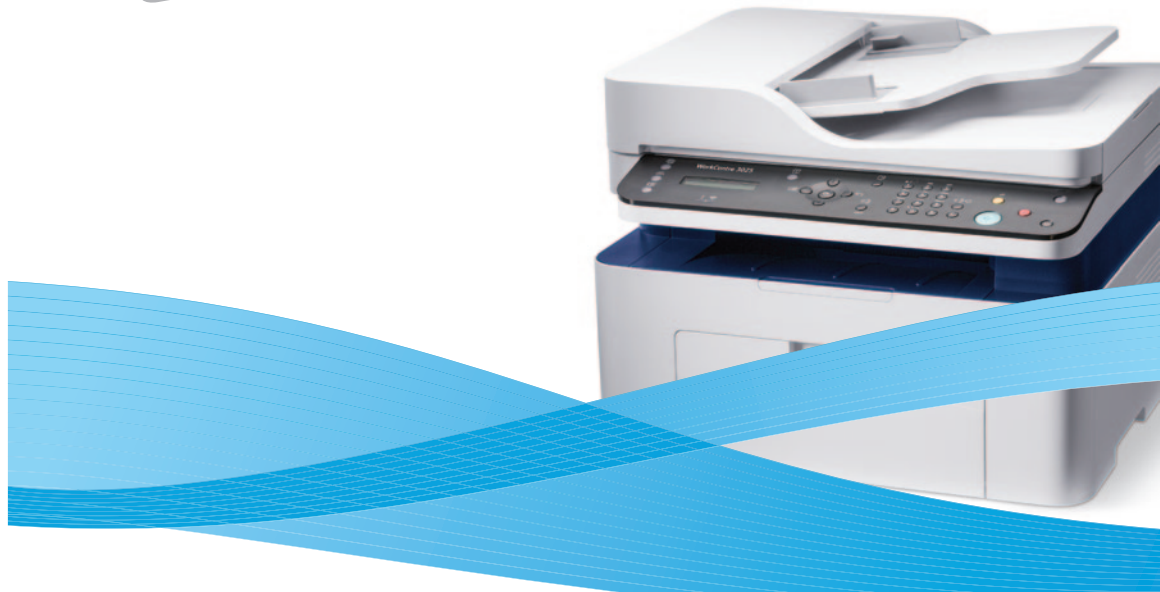

# Xerox<sup>®</sup> WorkCentre<sup>®</sup> 3025 Quick Use Guide Guide d'utilisation rapide

| П  | Italiano  | Guida rapida              |
|----|-----------|---------------------------|
| DE | Deutsch   | Kurzübersicht             |
| ES | Español   | Guía de uso rápido        |
| PT | Português | Guia de utilização rápida |

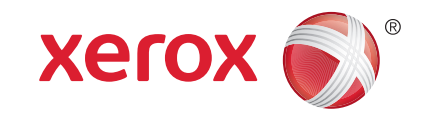

- Contents
- Sommaire
- Indice generale
- 🛯 Inhalt
- 🗉 Índice
- Conteúdo

Printer Basics .....

. 3

- Présentation de l'imprimanteNozioni di base sulla stampante
- 📴 Grundlagen
- S Aspectos básicos de lα impresión
- Introdução à impressora

- Découverte de l'imprimante
- Presentazione della stampante
- Druckerübersicht
- 🗈 Recorrido por la impresora
- PT Roteiro da impressora

🛯 Control Panel......4

- 🖪 Panneau de commande
- 🔟 Pannello di controllo
- DE Bedienfeld
- 🗉 Panel de control
- Painel de controle

- CentreWare Internet Services
- CentreWare Internet Services
- DE CentreWare Internet Services
- CentreWare Internet Services
- CentreWare Internet Services

- Impression
  Stampa
  Drucken
  Impresión
  Impressão
  Supported Papers.......
  Papiers pris en charge
  Carta supportata
  Geeignetes Druckmaterial
  Papeles admitidos
  Papéis suportados
  Basic Printing ......
  Impression de base
  - Impression de bas
- Einfaches Drucken
- Impresión básica
- Impressão básica
- Copying .....
- FR Copie

EN Printing.

- Соріа
- **E** Kopieren
- 😆 Copia
- 🖭 Cópia
  - Basic Copying .....
  - 🖪 Copie de base
  - 🔟 Nozioni di base sulla copiatura
- 📧 Einfaches Kopieren
- 📧 Copia básica
- 🖭 Cópia básica

Scanning.....
 Numérisation
 Scansione

10

....11

- De Scannen
- ES Escaneado

8

٥

- Digitalização
  - Scanning to a Computer.....
  - R Numérisation vers un ordinateur
  - T Scansione su un computer
  - E Scanausgabe an einen Computer
  - ES Escaneado a PC
  - Digitalização a um computador
  - Scanning from a computer using Windows 7......12
  - Numérisation depuis un ordinateur sous Windows 7
  - Scansione da un computer con Windows 7
  - Scannen von einem Computer unter Windows 7
  - Escaneado desde una estación de trabajo con Windows 7
  - Digitalização de um computador usando Windows 7
  - Scanning from a computer using Windows XP......13
  - Numérisation depuis un ordinateur sous Windows XP
  - Scansione da un computer con Windows XP
  - DE Scannen von einem Computer unter Windows XP
  - Escaneado desde una estación de trabajo con Windows XP
  - 🖭 Digitalização de um computador usando Windows XP
  - Scanning from a computer using Macintosh 10.5 and later.....14
  - Numérisation depuis un ordinateur Macintosh 10.5 ou version ultérieure
  - Scansione da un computer con Macintosh 10.5 e versioni successive
  - Scannen von einem Computer unter Macintosh 10.5 oder höher
  - Escaneado desde una estación de trabajo con Macintosh 10.5 y posterior
  - Digitalização de um computador usando Macintosh 10.5 e posterior

- EN Faxing.. 15 **FR** Télécopie IT Fax DE Faxen ES Envío de fax Envio de fax Basic Faxing... .. 16 **FR** Télécopie de base T Nozioni di base sul fax **DE** Einfaches Faxen ES Envío de fax básico Envio de fax básico **Troubleshooting** .... .17 **FR** Dépannage II Risoluzione dei problemi **Problembehandlung** Solución de problemas
- 🖭 Solução de problemas
- 🖪 Bourrages papier
- 🔟 Inceppamenti della carta
- 📧 Papierstaus
- 😆 Atascos de papel
- Atolamentos de papel

## **Printer Tour**

- Découverte de l'imprimante
- Presentazione della stampante
- **Druckerübersicht**
- 🖪 Recorrido por la impresora
- 🖬 Roteiro da impressora

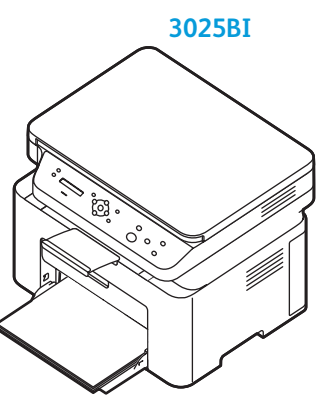

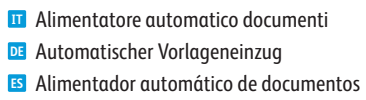

Automatic Document Feeder (ADF)

Chargeur automatique de documents

P Alimentador automático de documentos

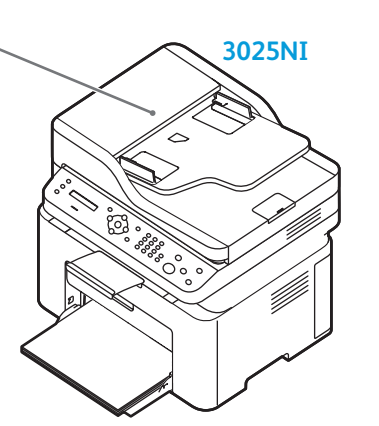

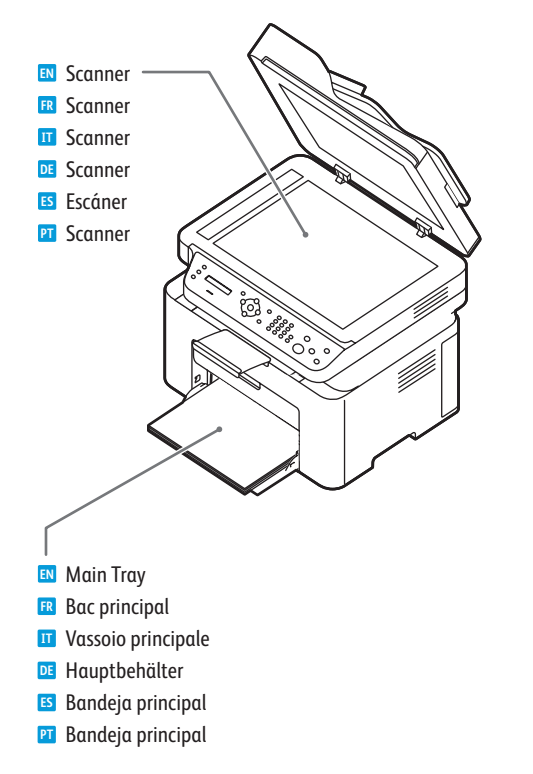

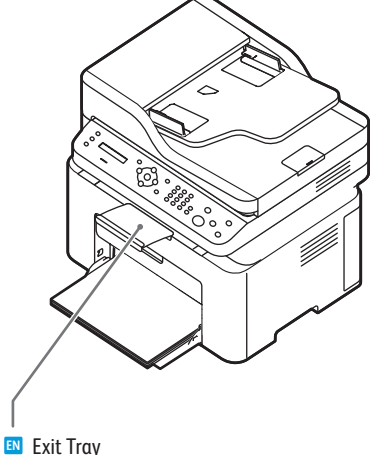

- Bac de sortie
- Vassoio di ricezione
- Ausgabefach
- Bandeja de salida
- Bandeja de saída

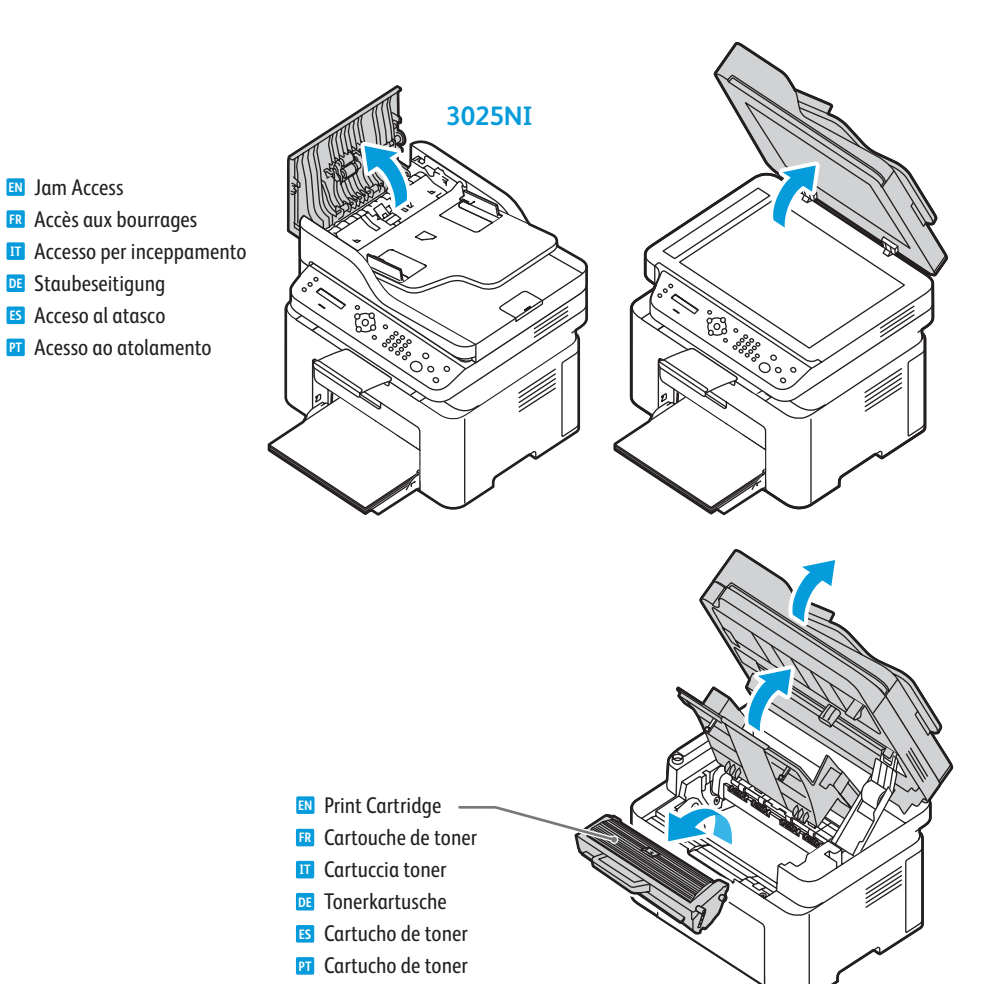

- For ordering supplies, contact your local reseller, or visit the Xerox<sup>®</sup> Supplies website www.xerox.com/office/WC3025supplies.
- Pour commander des consommables, contactez votre revendeur local ou visitez le site Web des consommables Xerox<sup>®</sup>.
- Per ordinare materiali di consumo, contattare il rivenditore locale oppure visitare il sito Web per i materiali di consumo Xerox<sup>®</sup>.
- DE Bestellung von Verbrauchsmaterial beim örtlichen Händler oder über die Xerox®-Website
- Para solicitar suministros, póngase en contacto con su distribuidor local o visite el sitio Web de Consumibles Xerox<sup>®</sup>.
- 🔟 Para solicitar suprimentos, entre em contato com o revendedor local ou visite o site de Suprimentos da Xerox®

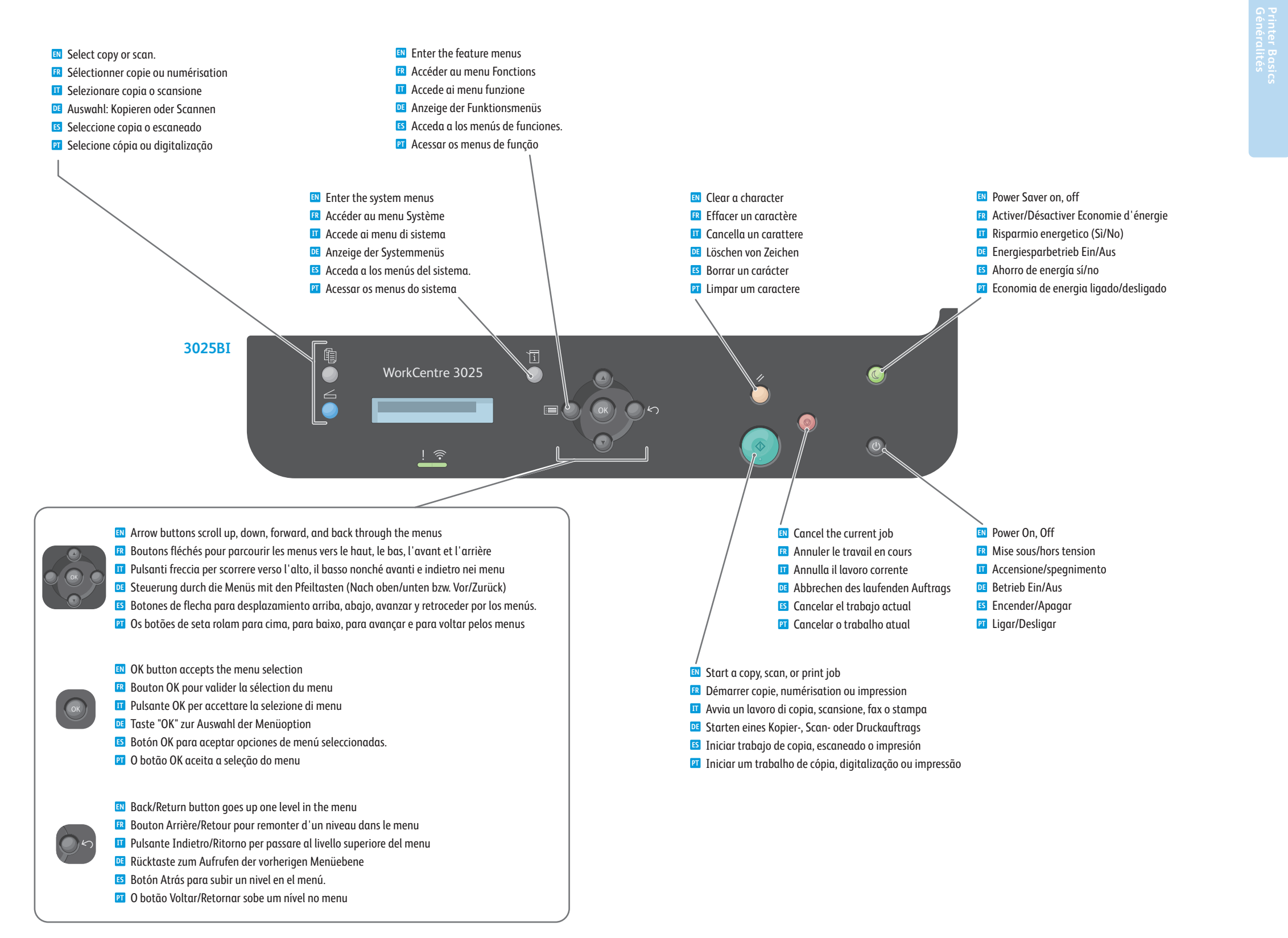

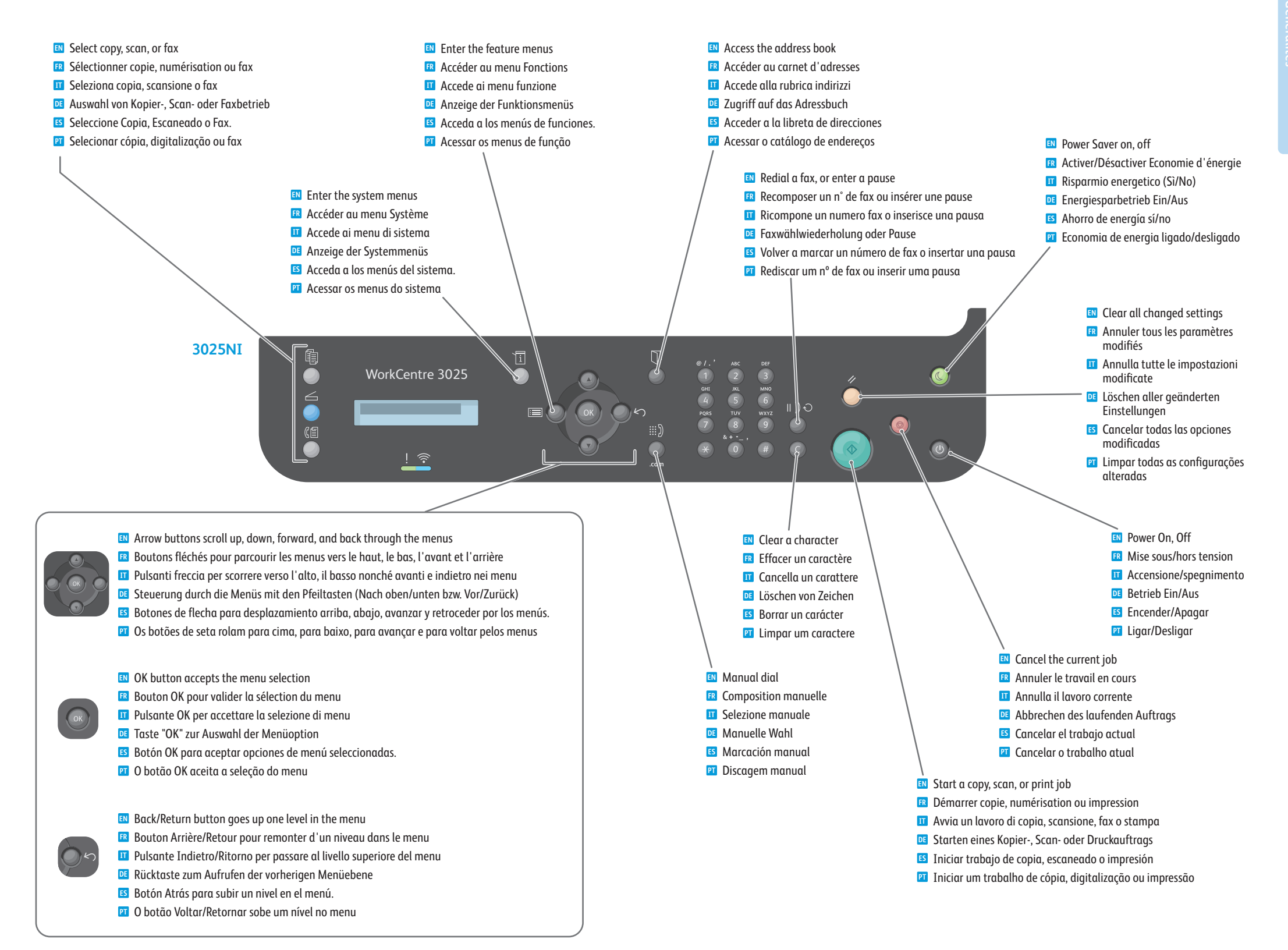

Xerox Easy Printer Manager
 Xerox Easy Printer Manager
 Xerox Easy Printer Manager
 Xerox Easy Printer Manager
 Xerox Easy Printer Manager
 Xerox Easy Printer Manager

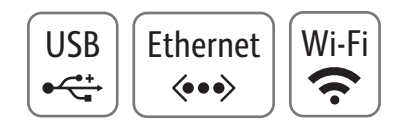

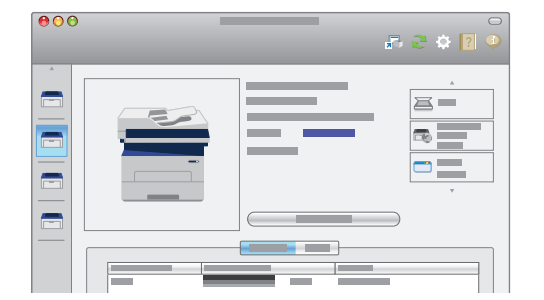

- You can access printer settings, maintenance, diagnostic features, and the User Guide using the Xerox Easy Printer Manager. You can also scan from the printer to your computer. You can find the Xerox Easy Printer Manager in Start > All Programs > Xerox Printers in Windows, or on the dock in Mac OSX.
- Vous pouvez accéder aux paramètres de l'imprimante et aux fonctions de maintenance et de diagnostic ainsi qu'au Guide de l'utilisateur à l'aide de Xerox Easy Printer Manager. Vous pouvez aussi numériser depuis l'imprimante vers votre ordinateur. Vous trouverez Xerox Easy Printer Manager sous Démarrer > Tous les programmes > Imprimantes Xerox dans Windows ou dans le Dock sous Mac OSX.
- È possibile accedere a impostazioni stampante, manutenzione, funzioni diagnostica e alla Guida per l'utente utilizzando Xerox Easy Printer Manager. È anche possibile eseguire la scansione dalla stampante nel computer. Xerox Easy Printer Manager è disponibile in Start > Tutti i programmi > Stampanti Xerox in Windows, o sul Dock in Mac OSX.
- Über Xerox Easy Printer Manager können Druckereinstellungen, Wartungs- und Diagnosefunktionen sowie das Benutzerhandbuch aufgerufen werden. Zudem können Scans vom Drucker an den Computer gesendet werden. Der Zugang zu Xerox Easy Printer Manager erfolgt über Start > Alle Programme > Xerox-Drucker (unter Windows) bzw. im Dock (Mac OSX).
- Para acceder a las funciones de diagnósticos, mantenimiento, opciones y la Guía de usuario de la impresora, utilice Xerox Easy Printer Manager. También puede escanear de la impresora al PC. Puede encontrar Xerox Easy Printer Manager en Inicio > Todos los programas > Xerox Printers en Windows, o en el Dock en Mac OSX.
- Você pode acessar as configurações da impressora, manutenção, recursos de diagnóstico e o Guia do Usuário usando o Xerox Easy Printer Manager. Você também pode digitalizar da impressora para o seu computador. No Windows, o Xerox Easy Printer Manager se encontra em Iniciar > Todos os programas > Impressoras Xerox, ou no dock em Mac OSX.

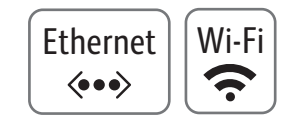

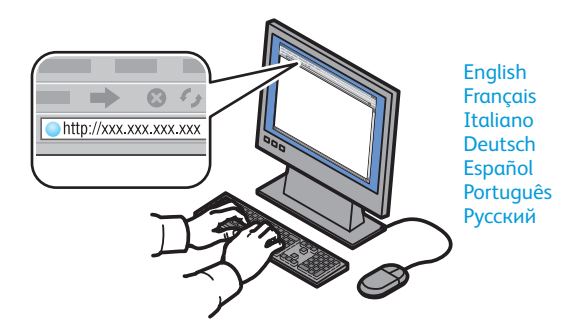

- CentreWare Internet Services enables you to access printer configuration details, paper and supplies status, job status, and diagnostic functions over a TCP/IP network. You can also manage fax, email, and network scanning address books. To connect, type the printer's IP address in your computer's web browser. The IP address is available on the *Configuration* page.
- Les Services Internet CentreWare vous permettent d'accéder aux détails de la configuration de l'imprimante, à l'état du papier et des consommables, à l'état des travaux et aux fonctions de diagnostic via un réseau TCP/IP. Vous pouvez aussi y gérer les carnets d'adresses fax, électroniques et de numérisation réseau. Pour vous connecter, tapez l'adresse IP de l'imprimante dans le navigateur Web de votre ordinateur. L'adresse IP est disponible sur la page de configuration.
- CentreWare Internet Services consente di accedere ai dettagli di configurazione della stampante, alle informazioni sulla carta e sullo stato dei materiali di consumo e alle funzioni di diagnostica su una rete TCP/IP. È anche possibile gestire rubriche indirizzi fax, e-mail e scansione di rete. Per connettersi, digitare l'indirizzo IP della stampante nel browser Web del computer. L'indirizzo IP è disponibile nella pagina di configurazione.
- CentreWare Internet Services dient zum Zugriff auf die Druckerkonfiguration, den Material- und Verbrauchsmaterial- sowie den Auftragsstatus und bietet Diagnosefunktionen über ein TCP/IP-Netzwerk. Außerdem können die Adressbücher für Fax-, E-Mail- und Netzwerkscanbetrieb verwaltet werden. Zur Verbindung die IP-Adresse des Druckers im Browser des Computers eingeben. Die IP-Adresse über die Konfigurationsseite ermitteln.
- CentreWare Internet Services permite acceder a la configuración de la impresora, al estado de los suministros y papel, al estado del trabajo y a las funciones de diagnóstico a través de la red TCP/IP. También permite administrar las libretas de direcciones de escaneado de red, correo electrónico y fax. Para conectarse, introduzca la dirección IP de la impresora en el navegador web del PC. La dirección IP está disponible en la página Configuración.
- Com o CentreWare Internet Services você tem acesso a detalhes de configuração da impressora, status de papéis e suprimentos e funções de diagnóstico através da rede TCP/IP. É possível também gerenciar fax, email e catálogos de endereços de digitalização em rede. Para se conectar, digite o endereço IP da impressora no navegador da Web do computador. O endereço IP está disponível na página Configuração.

- Supported Papers
- Papiers pris en charge
- 🖬 Carta supportata
- Geeignetes Druckmaterial
- Papeles admitidos
- Papéis suportados

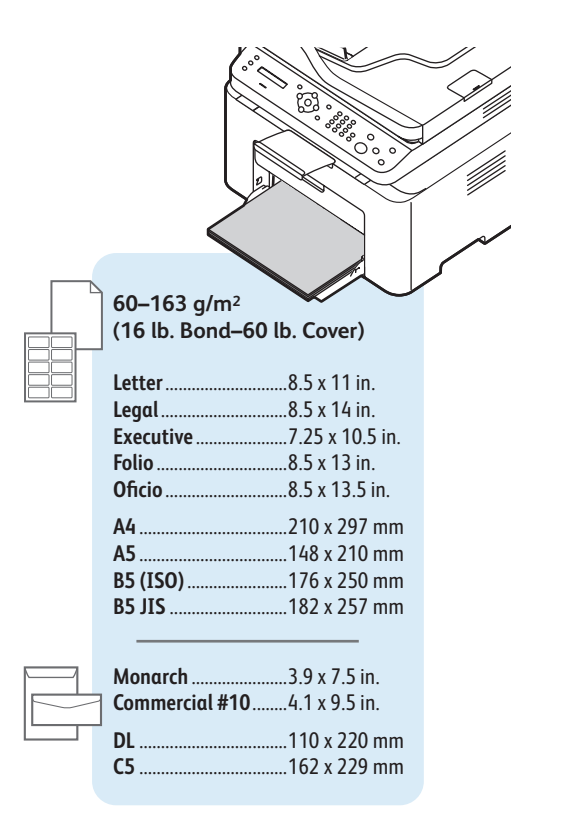

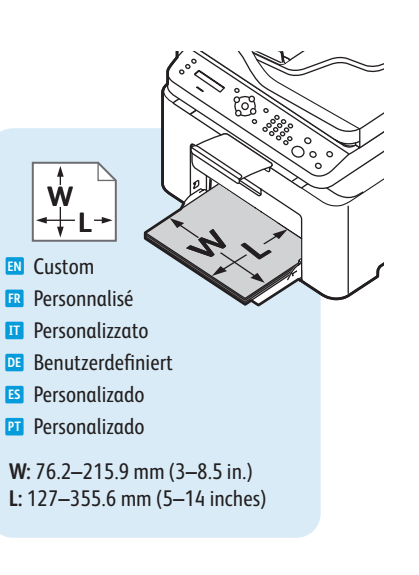

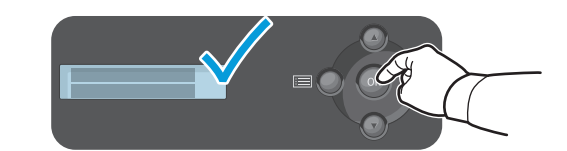

- Mhen loading paper: confirm or select the correct type and size on the control panel
- 🖪 Lors du chargement du papier : sélectionnez le type et le format corrects sur le panneau de commande
- Quando si carica la carta: confermare o selezionare il tipo e il formato corretti sul pannello di controllo
- 📴 Beim Einlegen von Papier Materialformat und -art am Bedienpult bestätigen oder auswählen.
- Al colocar papel: confirme o seleccione el tipo y tamaño adecuados en el panel de control.
- 🖭 Ao colocar papel: confirme ou selecione o tipo e tamanho adequados no painel de controle

| 71–85 g/m²                                           | 60–70 g/m²                                                                                                    |
|------------------------------------------------------|----------------------------------------------------------------------------------------------------|
| (20–24 lb. Bond)                                     | (16–20 lb. Bond)                                                                                               |
| 🛯 Plain                                              | 💵 Thin                                                                                                    |
| 🖪 Standard                                           | 🖪 Fin                                                                                                    |
| 🔟 Normale                                            | Sottile                                                                                                    |
| 📧 Normalpapier                                       | 🖭 Dünn                                                                                                    |
| 🗉 Normal                                             | 🗉 Fino                                                                                                    |
| PT Comum                                             | PT Fino                                                                                                    |
| 86–120 g/m <sup>2</sup>                              | 121–163 g/m <sup>2</sup>                                                                                       |
| (24–32 lb. Bond)                                     | (32 lb. Bond–60 lb. cover)                                                                                     |
| M Thick                                              | 🛯 Cardstock                                                                                                    |
|                                                      |                                                                                                    |
| 🖪 Épais                                              | 🖪 Papier cartonné                                                                                              |
| 🕫 Épais<br>11 Spessa                                 | <ul><li>Papier cartonné</li><li>Cartoncino</li></ul>                                                           |
| FR Épais<br>11 Spessa<br>DE Dick                     | <ul><li>Papier cartonné</li><li>Cartoncino</li><li>Karton</li></ul>                                            |
| E Épais<br>Spessa<br>Di Dick<br>S Grueso             | <ul> <li>Papier cartonné</li> <li>Cartoncino</li> <li>Karton</li> <li>Tarjetas</li> </ul>                      |
| FE Épais<br>T Spessa<br>D Dick<br>Grueso<br>T Grosso | <ul> <li>FR Papier cartonné</li> <li>T Cartoncino</li> <li>Karton</li> <li>Tarjetas</li> <li>Cartão</li> </ul> |

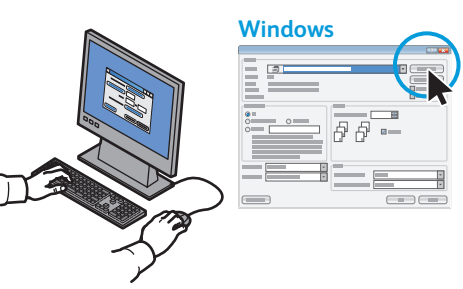

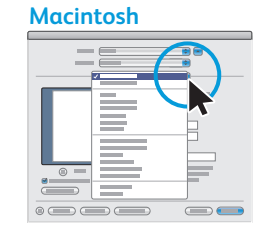

Select printing options in the Xerox<sup>®</sup> print driver

- Sélectionnez les options d'impression dans le pilote d'imprimante Xerox®
- Selezionare le opzioni di stampa nel driver di stampa Xerox<sup>®</sup>
- DE Auswahl der Druckoptionen im Xerox®-Druckertreiber
- Seleccione opciones de impresión en el controlador de impresión de Xerox®.
- Selecione as opções de impressão no driver de impressão Xerox<sup>®</sup>

www.xerox.com/paper (U.S./Canada)
www.xerox.com/europaper

- **Basic Printing**
- Impression de base
- Stampa di base
- **Einfaches Drucken**
- Impresión básica
- Impressão básica

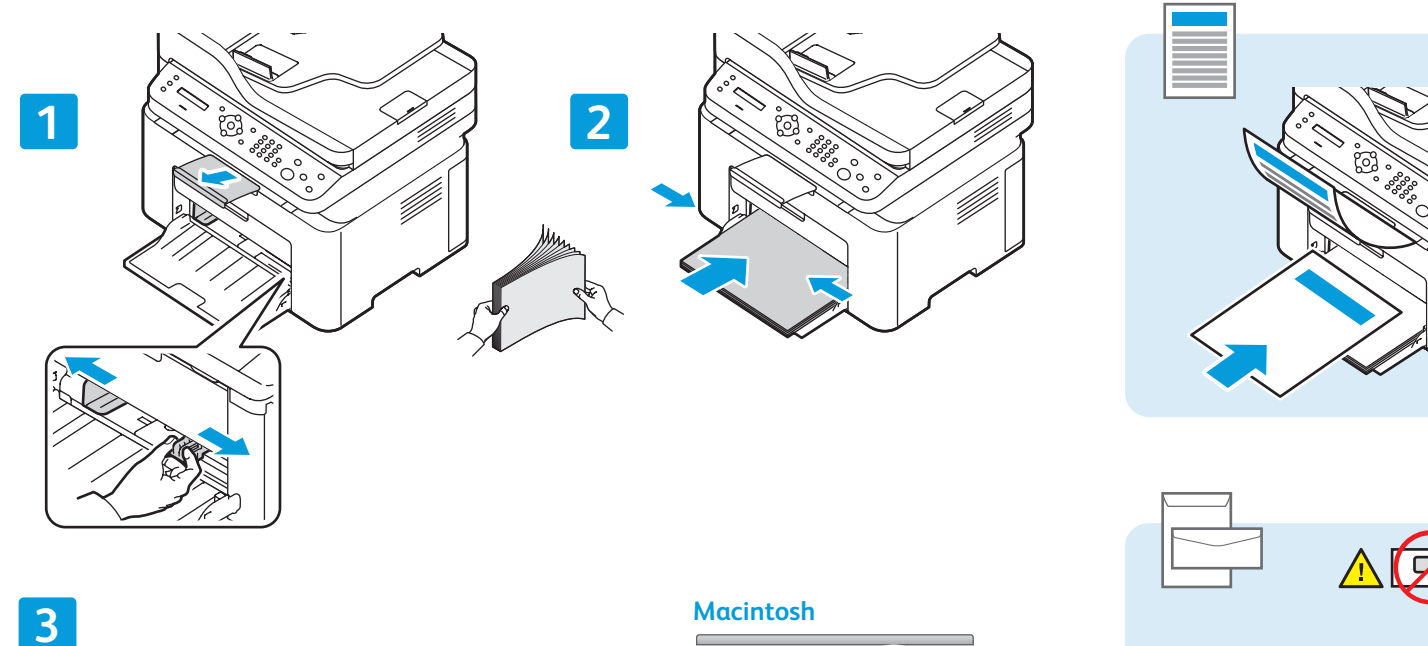

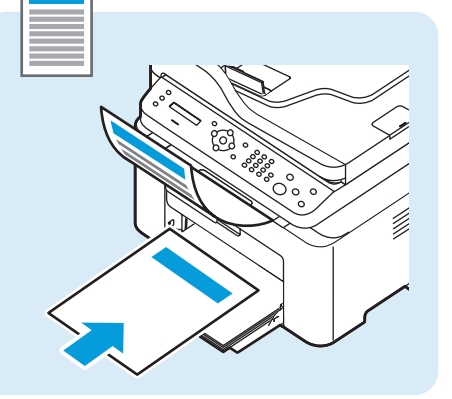

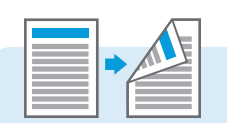

| Letter | 8.5 x 11 in.   |
|--------|----------------|
| Legal  | 8.5 x 14 in.   |
| Folio  | 8.5 x 13 in.   |
| Oficio | 8.5 x 13.5 in. |
| A4     | 210 x 297 mm   |

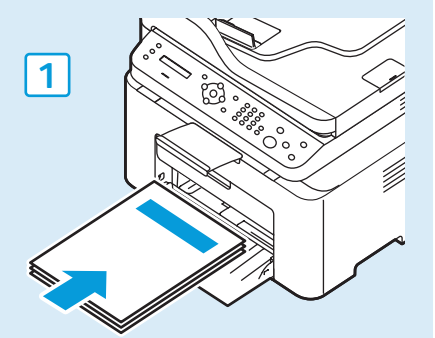

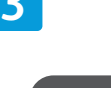

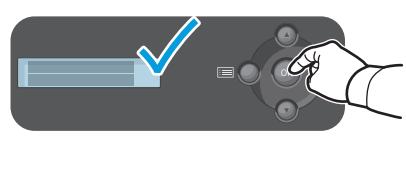

| Vindows      |  |
|--------------|--|
|              |  |
| A            |  |
|              |  |
|              |  |
|              |  |
| 이 아이 드레 이 아이 |  |
|              |  |
|              |  |
|              |  |
|              |  |

- Confirm or change size and type settings. When printing, select printing options in the print driver.
- 🗷 Vérifiez ou modifiez les paramètres de format et de type. Lors d'une impression, sélectionnez les options d'impression dans le pilote d'impression.
- 🗉 Confermare o modificare le impostazioni relative al formato e al tipo di carta. Per stampare, selezionare le opzioni di stampa nel driver di stampa.
- 📧 Einstellungen für Materialformat und -art überprüfen oder ändern. Beim Drucken die Druckoptionen im Druckertreiber auswählen.
- S Confirme o cambie las demás opciones de escaneado. Cuando imprima, seleccione las opciones de impresión en el controlador de impresión.
- 🔟 Confirmar ou alterar as configurações de tamanho e tipo. Ao imprimir, selecione as opções de impressão no driver de impressão.

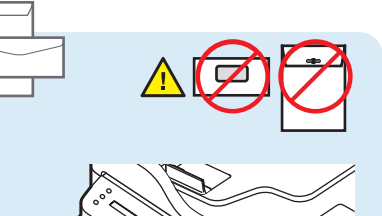

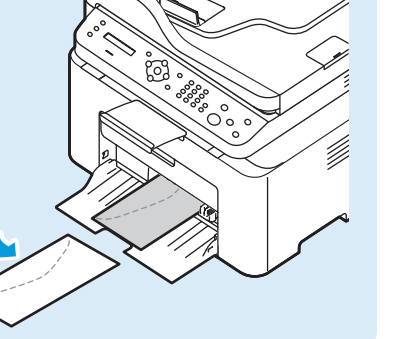

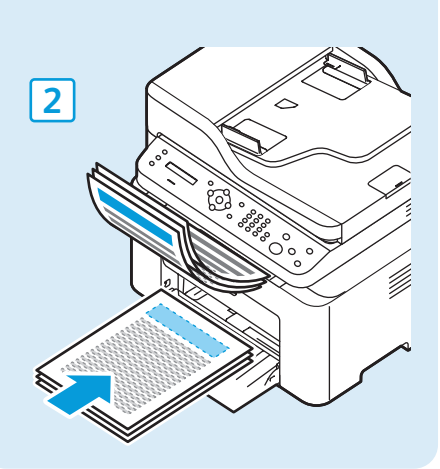

# Basic Copying Copie de base Nozioni di base sulla copiatura Einfaches Kopieren Copia básica Cópia básica Cópia básica Cópia básica Load the original Chargez l'original Coloque el original. Coloque o original

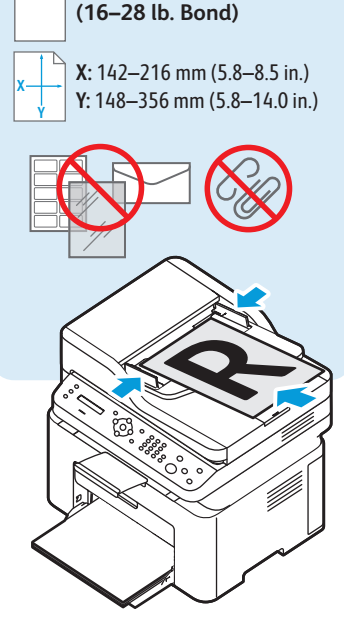

3025NI

60-105 g/m<sup>2</sup>

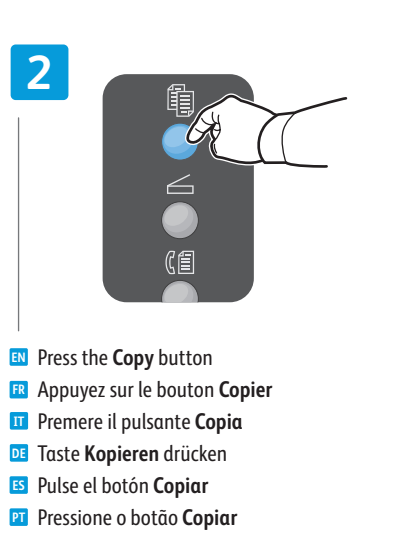

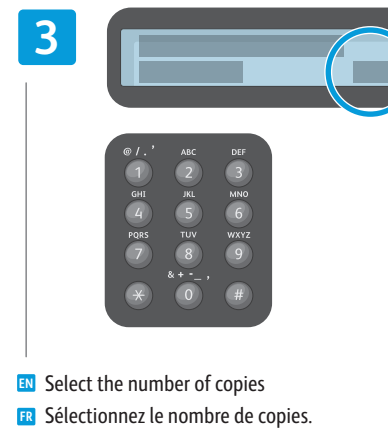

- Selezionare il numero di copie
- Auflage auswählen
- Seleccione el número de copias
- Selecione o número de cópias

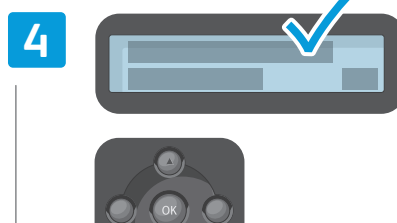

- Navigate the menus to select copying options
- Naviguez dans les menus pour sélectionner les options de copie
- Esplorare i menu per selezionare le opzioni di copia
- **DE** Kopieroptionen über die Menüs einstellen
- Navegue por los menús para seleccionar las opciones de copia.
- Navegue pelos menus para selecionar as opções de cópia

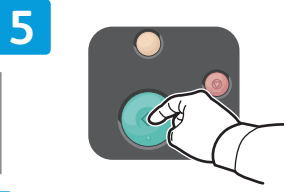

- Press the Start button
- R Appuyez sur le bouton Démarrer
- II Premere il pulsante Avvio
- Taste Start drücken
- Pulse el botón Comenzar.
- Pressione o botão Iniciar

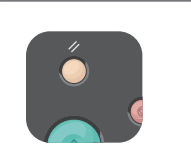

- The Clear All button restores default settings.
- Le bouton Tout effacer restaure les paramètres par défaut.
- Il pulsante Cancella tutto ripristina le impostazioni predefinite.
- DE Über die Taste "Alles löschen" werden die Standardeinstellungen wiederhergestellt.
- El botón Borrar todos restaura las opciones prefijadas.
- O botão Limpar tudo restaura as configurações padrão.

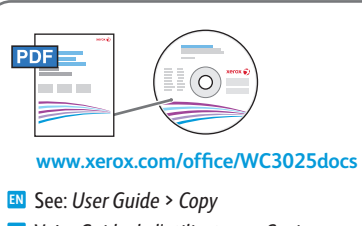

- R Voir : Guide de l'utilisateur > Copie
- Vedere: Guida per l'utente > Copia
- Siehe: Benutzerhandbuch > Kopieren
- **S** Consulte: *Guía del usuario > Copia*.
- 🖭 Consulte: Guia do Usuário > Cópia

- Scanning
- Numérisation
- **Scansione**
- **Scannen**
- 🖽 Escaneado
- Digitalização

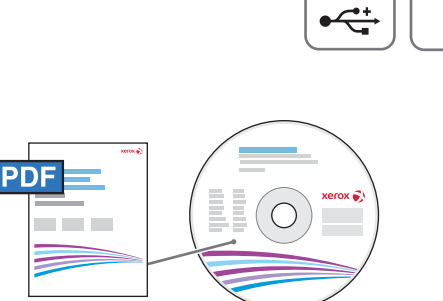

Wi-Fi

5

Ethernet

 $\langle \bullet \bullet \bullet \rangle$ 

USB

## www.xerox.com/office/WC3025docs

- When connected with USB, Ethernet, or Wi-Fi you can send scanned files from the printer control panel to a connected computer. You can also scan from a connected computer. To set up scanning for your connection, see the User Guide > Installation and Setup > Scan to PC Setup.
- Avec une connexion USB, Ethernet ou Wi-Fi, vous pouvez envoyer des fichiers numérisés depuis le panneau de commande de l'imprimante vers un ordinateur connecté. Vous pouvez aussi numériser depuis un ordinateur connecté. Pour configurer la numérisation pour votre connexion, voir le Guide de l'utilisateur > Installation et configuration > Configuration de la numérisation vers un PC.
- Quando si è connessi tramite USB, Ethernet o Wi-Fi è possibile inviare i file scansiti dal pannello comandi della stampante a un computer collegato. È anche possibile eseguire la scansione da un computer collegato. Per impostare la scansione per la connessione, vedere Guida per l'utente > Installazione e impostazione > Impostazione Scansione su PC.
- Bei USB-, Ethernet- oder WiFi-Anschluss können die Scandateien direkt vom Drucker an einen angeschlossenen Computer gesendet werden. Die Scansteuerung kann auch über einen angeschlossenen Computer erfolgen. Zum Einrichten der Scanfunktion siehe Benutzerhandbuch > Installation und Einrichtung > Einrichten der Scanausgabe an PC.
- Si está conectado mediante USB, Ethernet o Wi-Fi, puede enviar archivos escaneados desde el panel de control de la impresora a un PC conectado. También puede escanear desde un PC conectado. Para configurar el escaneado para su conexión, consulte la Guía de usuario > Instalación y configuración > Configuración de Scan to PC.
- Quando conectado com USB, Ethernet ou Wi-Fi, você pode enviar arquivos digitalizados do painel de controle da impressora ao computador conectado. É possível também digitalizar de um computador conectado. Para configurar a digitalização para a sua conexão, consulte o Guia do Usuário > Instalação e Configuração > Configuração de Digitalização para PC.

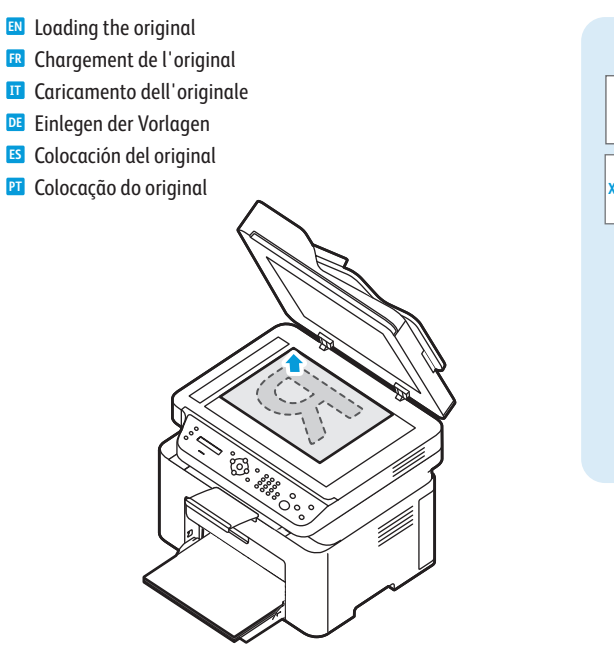

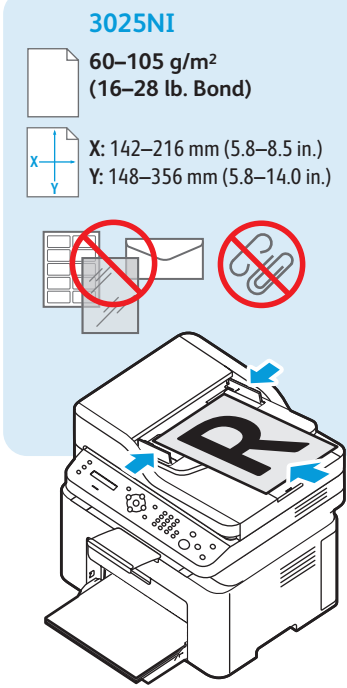

- Scanning to a Computer
- Numérisation vers un ordinateur
- **Gamma** Scansione su un computer
- Scanausgabe an einen Computer
- Escaneado a PC
- Digitalização a um computador

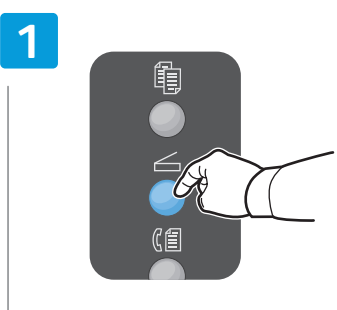

- Press the Scan button
- FR Appuyez sur le bouton Numériser
- Premere il pulsante Scansione
- Taste Scannen drücken
- ES Pulse el botón Escanear
- Pressione o botão Digitalizar.

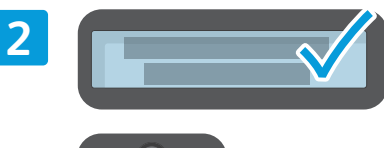

Ethernet

 $\langle \bullet \bullet \bullet \rangle$ 

Wi-Fi

<u>?</u>

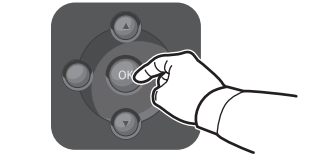

Select Scan to PC, then press OK

USB

•~+

- Sélectionnez Numérisation vers un PC, puis appuyez sur OK
- III Selezionare Digit. su PC, quindi premere OK
- 📧 An PC scannen auswählen, dann OK drücken
- Seleccione Scan to PC y pulse OK.
- 🛛 Selecione Digitalizar para PC e pressione OK

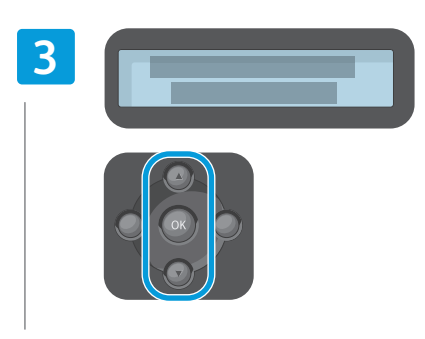

- Scroll to select a destination, then press **OK**
- Faites défiler pour sélectionner une destination, puis appuyez sur OK
- Scorrere per selezionare una destinazione, quindi premere OK
- 📧 Ausgabeziel ansteuern, dann **OK** drücken
- 5 Desplácese para seleccionar un destino y pulse **OK**.
- P Role para selecionar um destino e pressione **OK**

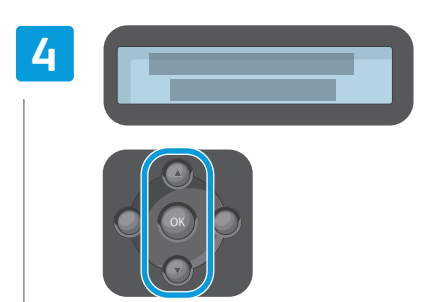

- Scroll to select a profile if desired, then press **OK**
- Faites défiler pour sélectionner un profil si nécessaire, puis appuyez sur OK
- Scorrere per selezionare il profilo desiderato, quindi premere OK
- Falls gewünscht, ein Profil auswählen, dann OK drücken
- ES Desplácese para seleccionar el perfil deseado y pulse OK
- Role para selecionar um perfil, se desejar, e pressione OK

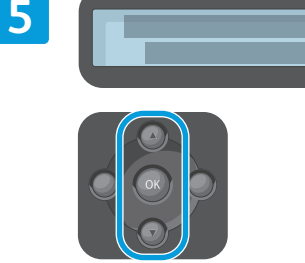

- Navigate the menus to select scanning options
- Naviguez dans les menus pour sélectionner les options de numérisation
- Esplorare i menu per selezionare le opzioni di scansione
- Scanoptionen über die Menüs einstellen
- Navegue por los menús para seleccionar las opciones de escaneado.
- Navegue pelos menus para selecionar opções de digitalização

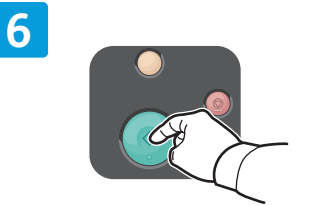

- Press the Start button
- **FR** Appuyez sur le bouton **Démarrer**
- Premere il pulsante Avvio
- 📧 Taste **Start** drücken
- Pulse el botón Comenzar.
- Pressione o botão Iniciar

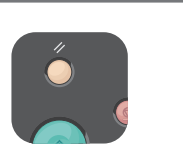

- The Clear All button restores default settings.
- R Le bouton Tout effacer restaure les paramètres par défaut.
- Il pulsante Cancella tutto ripristina le impostazioni predefinite.
- DE Über die Taste "Alles löschen" werden die Standardeinstellungen wiederhergestellt.
- El botón Borrar todos restaura las opciones prefijadas.
- O botão Limpar tudo restaura as configurações padrão.

## Scanning from a Computer using Windows 7

- Numérisation depuis un ordinateur sous Windows 7
- Scansione da un computer con Windows 7
- Scannen von einem Computer unter Windows 7
- 🖪 Escaneado desde una estación de trabajo con Windows 7
- 🖬 Digitalização de um computador usando Windows 7

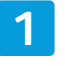

| ( m | +<br> |
|-----|-------|
|     |       |
|     |       |

- Launch Windows Fax and Scan application, then click New Scan
- Lancez l'application Télécopie et numérisation Windows et cliquez sur Nouvelle numérisation
- Avviare l'applicazione Fax e scanner di Windows, quindi fare clic su Nuova digitalizzazione
- Die Anwendung "Windows-Fax und -Scan" starten und auf Neuer Scan klicken.
- Inicie la aplicación Fax y Escáner de Windows y haga clic en Nueva digitalización.
- Inicie o aplicativo Fax e Scanner do Windows e clique em Nova digitalização

|   | 2 |   |   |   |   |
|---|---|---|---|---|---|
| Ó |   |   |   |   | - |
| Y |   |   |   | ) |   |
|   |   |   | - |   |   |
|   |   |   | • |   |   |
|   | = |   | - |   |   |
|   | - | Ô |   |   |   |
|   |   |   |   |   |   |

USB

•

- Confirm the scanner
- 🖪 Confirmez le scanner à utiliser
- T Confermare lo scanner
- Scangerät bestätigen
- Confirme el escáner
- Confirme o scanner

| 3 |     |
|---|-----|
|   | 5   |
|   |     |
|   | 3.1 |

- Click Preview, and confirm or change settings
- Cliquez sur Aperçu et confirmez ou modifiez les paramètres
- Fare clic su Anteprima e confermare le impostazioni oppure cambiarle
- Auf Vorschau klicken und Einstellungen bestätigen oder ändern
- Haga clic en Vista previa y confirme o cambie las opciones
- Clique em Visualizar e confirme ou altere as configurações

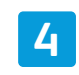

| × |
|---|
|   |
|   |
|   |

- 🛯 Click Scan
- Cliquez sur Numériser
- Fare clic su Digitalizza
- Auf Scannen klicken
- 🗉 Haga clic en **Digitalizar**
- Clique em Digitalizar

- Numérisation depuis un ordinateur sous Windows XP
- **Generation Scansione da un computer con Windows XP**
- Scannen von einem Computer unter Windows XP
- Escaneado desde una estación de trabajo con Windows XP
- Digitalização de um computador usando Windows XP

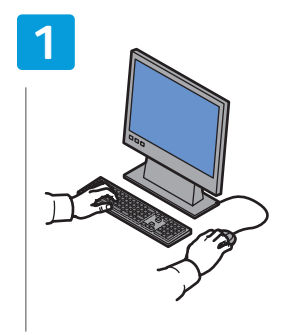

- Launch the scan application (import method can vary)
- Lancez l'application de numérisation (la méthode d'importation peut varier)
- Avviare l'applicazione di scansione (il metodo di importazione varia)
- Die Scananwendung starten (je nach Konfiguration verschieden)
- Inicie la aplicación de escaneado (el método de importación puede variar).
- Abra o aplicativo de digitalização (o método de importação pode variar)

|       |     |     | V         |  |
|-------|-----|-----|-----------|--|
| AF    | v   | T   | de Tede T |  |
|       | -   | L L |           |  |
|       | Y   | -   |           |  |
| =     | ¥ = | ŀ   |           |  |
|       | V   | H   |           |  |
| 12 ⊏= | _   |     |           |  |
|       |     |     |           |  |
|       |     | H   |           |  |
|       |     | 4-  |           |  |

USB

•~+

Select the scan settings

- Sélectionnez les paramètres de numérisation
- Selezionare le impostazioni di scansione
- Scaneinstellungen auswählen
- Seleccione las opciones de escaneado
- Selecione as configurações de digitalização

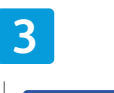

|     | 3.2 |
|-----|-----|
| 3.1 |     |

- 🛚 Click Preview and select the scan area
- 🖪 Cliquez sur Aperçu et sélectionnez la zone de numérisation
- Fare clic su Anteprima, quindi selezionare l'area di scansione
- DE Auf Vorschau klicken und Scanbereich auswählen
- Haga clic en Vista previa, y seleccione el área de escaneado
- Ilique em Visualizar e selecione a área de digitalização

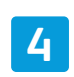

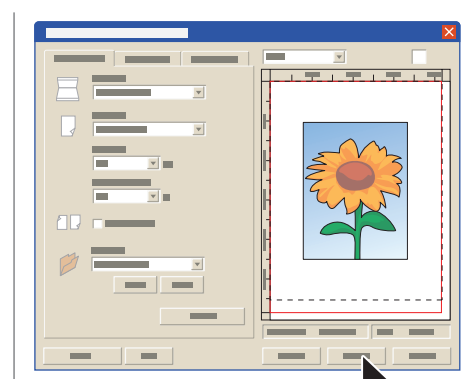

- 🛯 Click Scan
- Cliquez sur Numériser
- Fare clic su Digitalizza
- DE Auf Scannen klicken
- 📧 Haga clic en **Digitalizar**
- Clique em Digitalizar

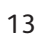

## Scanning from a Computer using Macintosh 10.5 and later

- Numérisation depuis un ordinateur Macintosh 10.5 ou version ultérieure
- **Gamma** Scansione da un computer con Macintosh 10.5 e versioni successive
- 🖬 Scannen von einem Computer unter Macintosh 10.5 oder höher
- 🛛 Escaneado desde una estación de trabajo con Macintosh 10.5 y posterior
- Digitalização de um computador usando Macintosh 10.5 e posterior

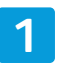

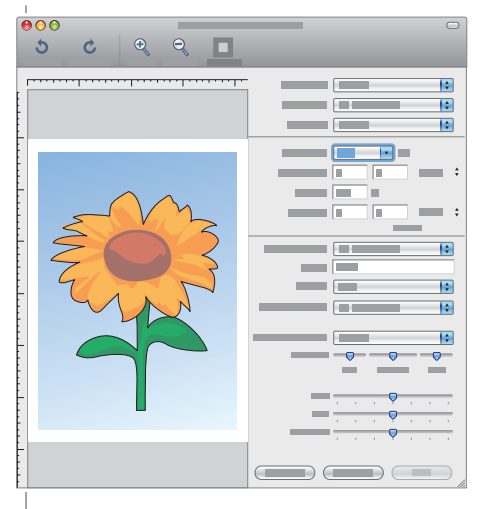

- Launch Image Capture application
- 🖪 Lancez l'application Capture d'images
- III Avviare l'applicazione Acquisizione Immagine
- Die Anwendung "Digitale Bilder" starten
- 🖪 Inicie la aplicación Captura de Imagen.
- 🖭 Abra o aplicativo Captura de imagem

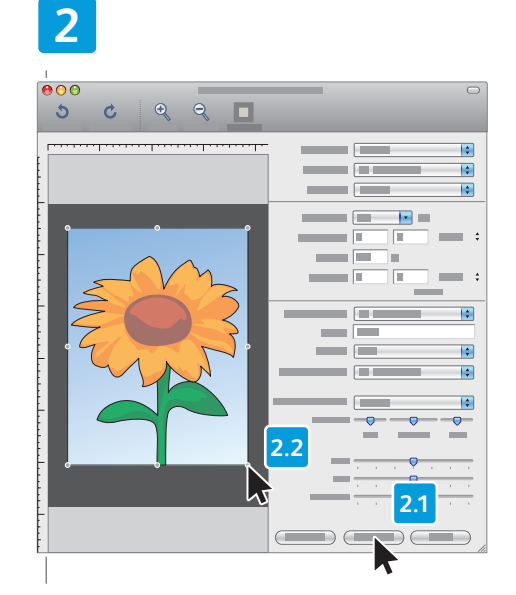

- Click Overview, and select the scan area
- Cliquez sur Aperçu et sélectionnez la zone de numérisation
- Fare clic su Panoramica, quindi selezionare l'area di scansione
- DE Auf Übersicht klicken und den Scanbereich festlegen
- Haga clic en Visión general y seleccione el área de escaneado.
   Clique em Vição goral o selecione a área de
- Clique em Visão geral e selecione a área de digitalização

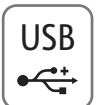

# 

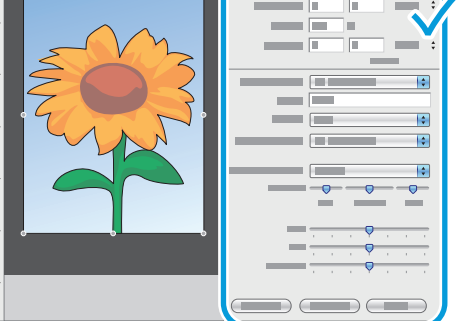

- Confirm or change other scan settings
- Confirmez ou modifiez les autres paramètres de numérisation
- Confermare le altre impostazioni di scansione oppure cambiarle
- Die anderen Scaneinstellungen bestätigen oder ändern
- 🗉 Confirme o cambie las demás opciones de escaneado
- Confirme ou altere outras configurações de digitalização

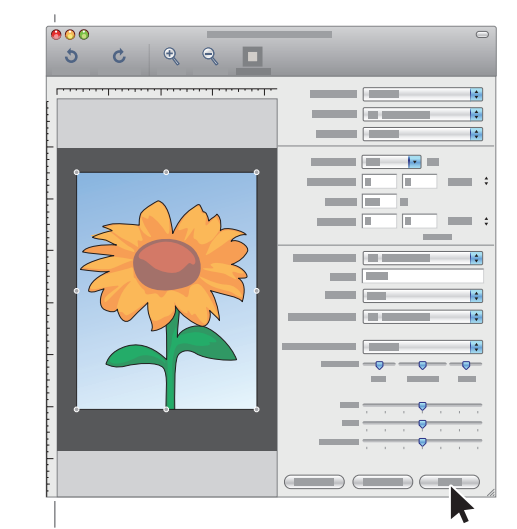

- 🛯 Click Scan
- Cliquez sur Numériser
- Fare clic su Scansione
- DE Auf Scannen klicken
- 🖪 Haga clic en **Digitalizar**.
- Clique em Digitalizar

Faxing
Télécopie
Fax
Faxen
Envío de fax
Envio de fax

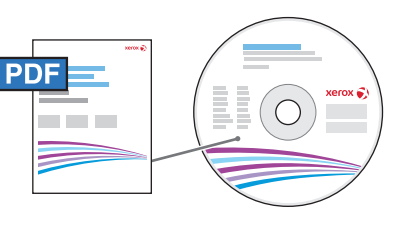

www.xerox.com/office/WC3025docs

You can enter fax numbers manually or store them in an address book. To set up an address book see the User Guide > Address Book.

You can send a fax directly from a computer. See the User Guide > Fax > Fax from PC.

To set up fax, see the User Guide > Installation and Setup > Fax Setup (WorkCentre 3025NI).

Vous pouvez entrer les numéros de fax manuellement ou les mémoriser dans un carnet d'adresses. Pour configurer un carnet d'adresses, voir le Guide de l'utilisateur > Carnet d'adresses.

Vous pouvez envoyer un fax directement depuis un ordinateur. Voir le *Guide de l'utilisateur > Fax > Fax depuis un PC*.

Pour configurer la télécopie, voir le Guide de l'utilisateur > Installation et configuration > Configuration de la télécopie (WorkCentre 3025NI).

È possibile immettere i numeri fax manualmente o memorizzarli in una rubrica indirizzi. Per impostare una rubrica indirizzi, vedere Guida per l'utente > Rubrica indirizzi.

È possibile inviare un fax direttamente da un computer. Vedere Guida per l'utente > Fax > Fax da PC.

Per impostare il fax, vedere Guida per l'utente > Installazione e impostazione > Impostazione fax (WorkCentre 3025NI).

Die Faxnummern können entweder manuell eingegeben oder im Adressbuch gespeichert werden. Zur Einrichtung des Adressbuchs siehe Benutzerhandbuch > Adressbuch.

Faxnachrichten können direkt vom Computer gesendet werden. Siehe Benutzerhandbuch > Fax > Fax vom PC. Zum Einrichten der Faxfunktion siehe Benutzerhandbuch > Installation und Einrichtung > Fax-Setup (WorkCentre 3025NI).

Los números de fax se pueden introducir manualmente o pueden guardarse en la libreta de direcciones. Para configurar una libreta de direcciones, consulte la *Guía del usuario* > *Libreta de direcciones*.

Un fax se puede enviar directamente desde el PC. Consulte *Guía del usuario > Fax > Envío de faxes desde el equipo*.

Para configurar un fax, consulte la *Guía de usuario > Instalación y configuración > Configuración de fax* (WorkCentre 3025NI).

Você pode inserir números de fax manualmente ou armazená-los em um catálogo de endereços. Para configurar um catálogo de endereços, consulte o Guia do Usuário > Catálogo de endereços.

Você pode enviar um fax diretamente do computador. Consulte o Guia do Usuário > Fax > Fax do PC.

Para configurar um fax, consulte o Guia do Usuário > Instalação e Configuração > Configuração de Fax (WorkCentre 3025NI).

Loading the original

🖪 Chargement de l'original

Einlegen der VorlagenColocación del original

Colocação do original

Caricamento dell'originale

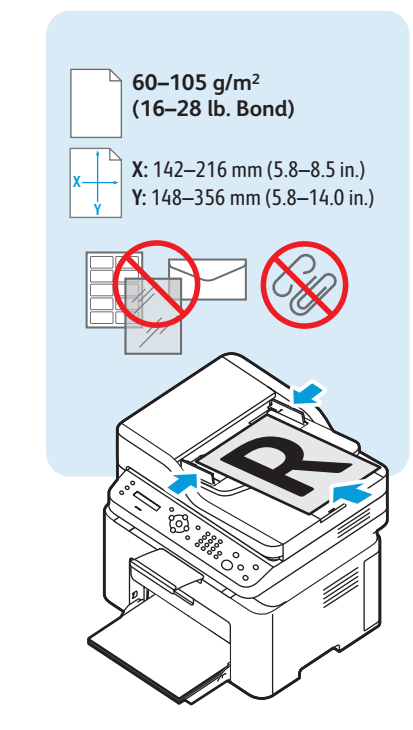

## Basic Faxing

- Télécopie de base
- Nozioni di base sul fax
- Einfaches Faxen
- Envío de fax básico
- Envio de fax básico

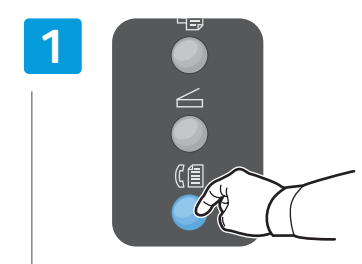

- Press the **Fax** button
- Appuyez sur le bouton Fax
- Premere il pulsante Fax
- Taste Fax drücken
- 🔨 Pulse el botón **Fax**
- Pressione o botão Fax

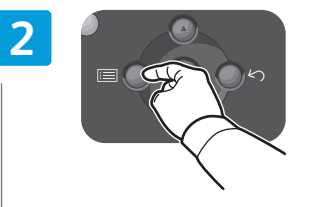

- Press the Menu button to change settings if desired
- Appuyez sur le bouton Menu pour modifier les paramètres le cas échéant
- Premere il pulsante Menu per modificare le impostazioni, se necessario
- Die Einstellungen ggf. über die Taste Menü ändern
- Pulse el botón Menú para cambiar las opciones, si lo desea.
- Pressione o botão Menu para alterar as configurações, se desejar

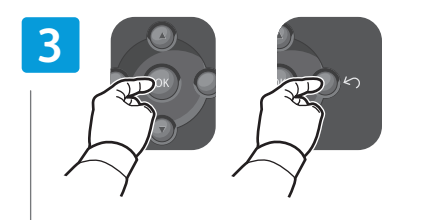

- Press OK, then the Back/Return button
- R Appuyez sur OK, puis sur Arrière/Retour
- II Premere OK, quindi il pulsante Indietro/Ritorno
- DE Taste OK, dann Rücktaste drücken
- 📧 Pulse OK y el botón Atrás.
- Pressione OK e, em seguida, o botão Voltar/Retornar

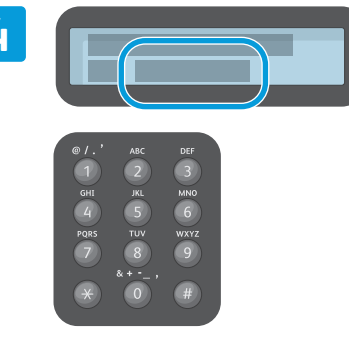

- 📧 Enter a Fax number
- 🖪 Entrez un numéro de fax
- 🔟 Inserire un numero fax
- 📧 Faxnummer eingeben
- 🗉 Introduzca un número de fax.
- 🖭 Insira um número de fax

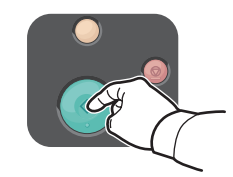

- Press the Start button
- R Appuyez sur le bouton **Démarrer**
- Premere il pulsante Avvio
- DE Taste Start drücken
- ES Pulse el botón **Comenzar**.
- Pressione o botão Iniciar

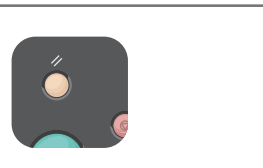

- IN The Clear All button restores default settings.
- Le bouton Tout effacer restaure les paramètres par défaut.
- Il pulsante Cancella tutto ripristina le impostazioni predefinite.
- Über die Taste "Alles löschen" werden die Standardeinstellungen wiederhergestellt.
- ES El botón Borrar todos restaura las opciones prefijadas.
- O botão Limpar tudo restaura as configurações padrão.

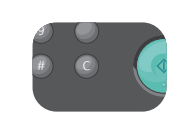

- The Clear button clears characters.
- **FR** Le bouton Effacer efface les caractères.
- Il pulsante Cancella consente di cancellare caratteri.
- Zum Löschen von Zeichen die Taste "Löschen" drücken.
- El botón Borrar borra caracteres.
- O botão Limpar limpa os caracteres.

Paper Jams

- Bourrages papier
- 🖬 Inceppamenti della carta

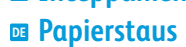

- Atascos de papel
- Atolamentos de papel

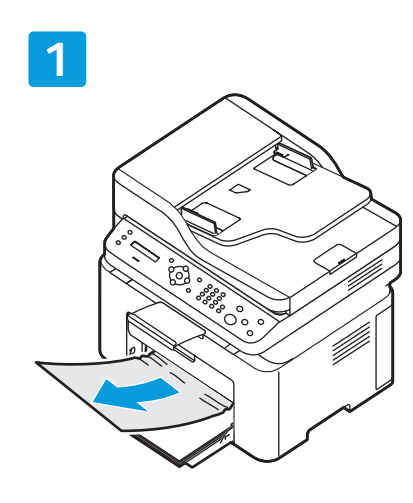

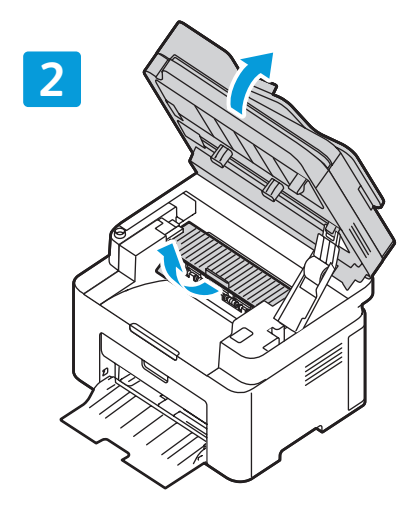

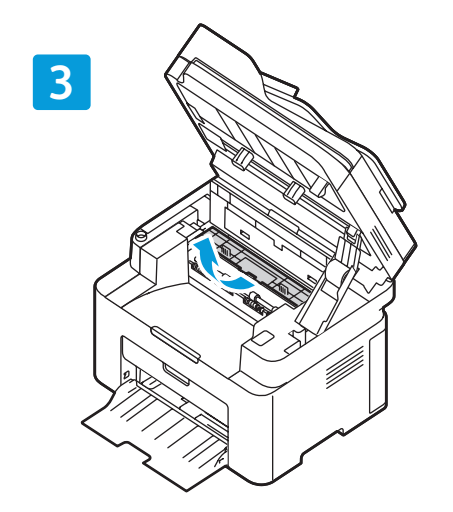

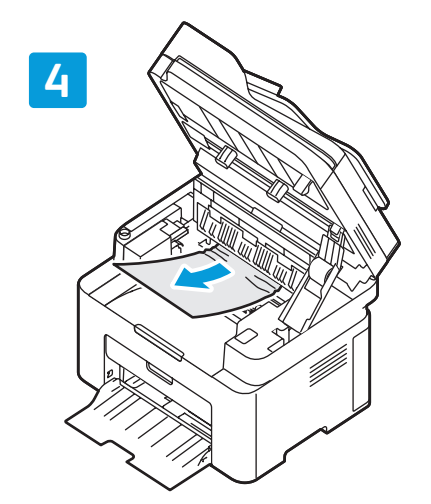

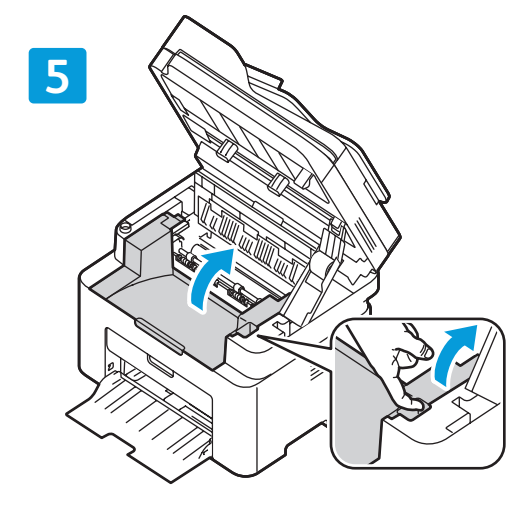

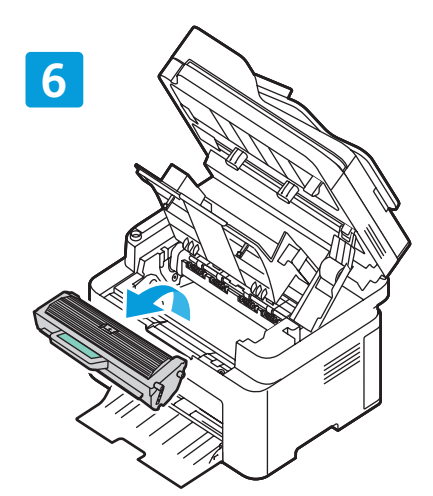

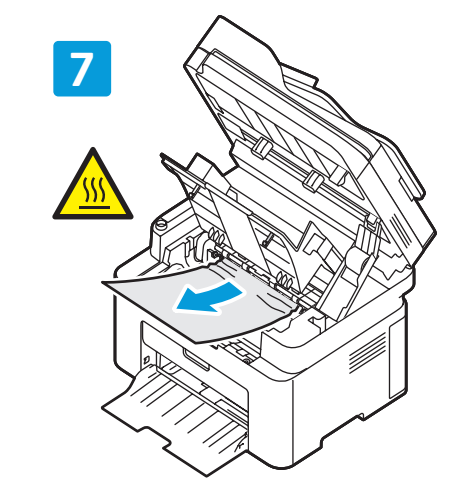

![](_page_17_Picture_13.jpeg)

![](_page_18_Picture_1.jpeg)

## 

## www.xerox.com/office/WC3025docs

- See: User Guide > Troubleshooting
- 🖪 Voir : Guide de l'utilisateur > Dépannage
- Vedere: Guida per l'utente > Risoluzione dei problemi
- **DE** Siehe: Benutzerhandbuch > Problembehandlung
- S Consulte Guía del usuario > Solución de problemas
- Consulte: Guia do Usuário > Solução de problemas